## **Reset Password/ Change Password**

Company User/ Admin User can Reset or Change the password from NEAPS application using the URL: <u>https://www.connect2nse.com/LISTING/</u>

## I. <u>Reset Password:</u>

If the company user/Admin User forgets his/her password or if the password is locked after trying wrong password for 5 times, user can reset the password using Forgot Password link.

- 1. Enter the login ID
- 2. Click on "Forgot password" link shown below

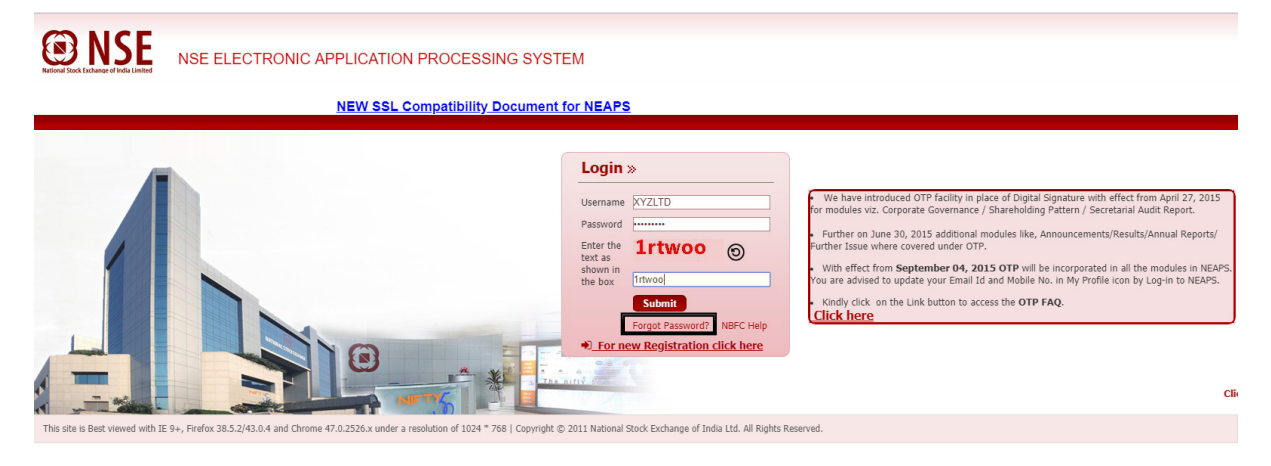

3. Enter login ID

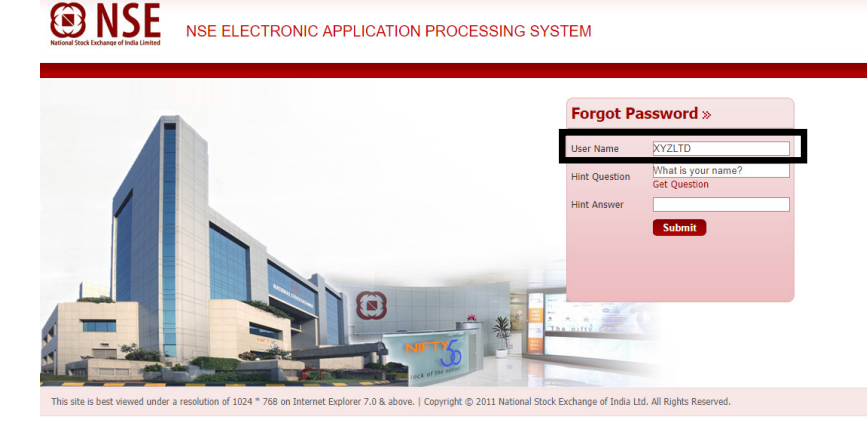

4. Hint question will be auto populated. If Hint question is not populated, then click on Get Question link. Enter the hint answer and click on submit.

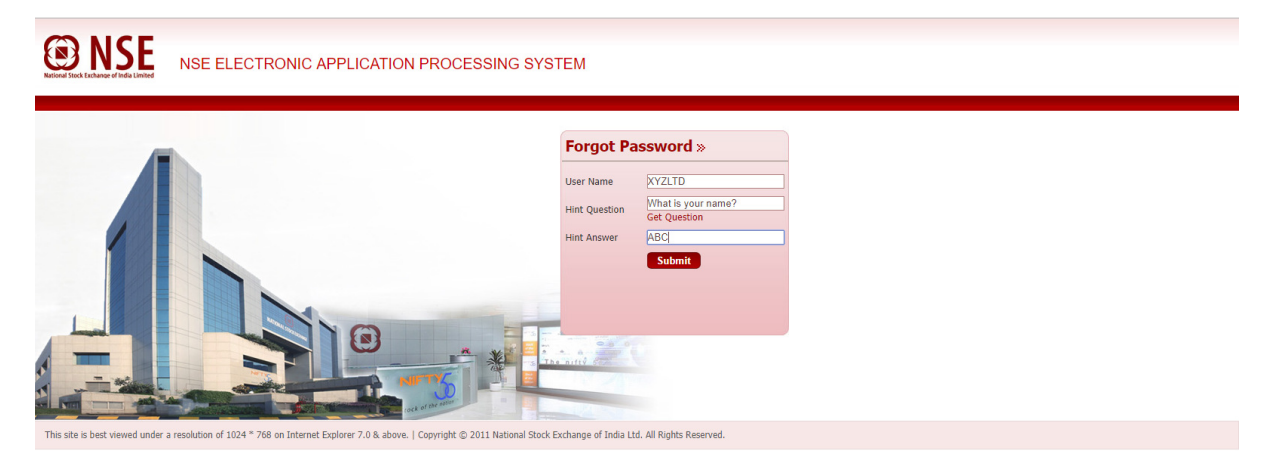

- 5. The hint answer is case sensitive.
- 6. If hint answer is correct, user will receive e-mail containing temporary password, which will be required to change later.

| From: neaps@nse.co.in [mailto:neaps@nse.co.in] |
|------------------------------------------------|
| Sent: 22 May 2018 11:25                        |
| To: ABCD@XYZ.COM                               |
| Cc:                                            |
| Subject: Reset your Password                   |

Dear Sir/Madam ,

Login ID - XYZLTD

Your password has been reset to the following.

nsekjBM

Regards, National Stock Exchange of India Limited.

## 7. Enter the temporary password and login

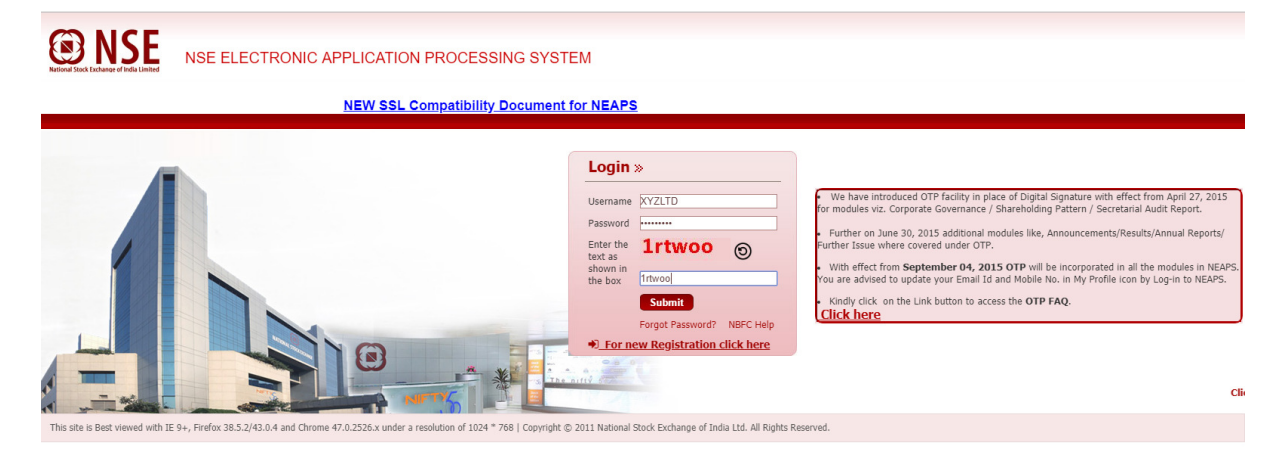

8. Enter the temporary password and desired new password.

The desired password should be as per Password Policy which is as below:

- Length should be 8-30 characters.
- Should contain at least 1 special character, 1 number, 1 lower case alphabet, 1 upper case alphabet.
- Should not contain special characters other than "@#\$%^&+=".
- Should not contain continuous sequences like abcd, qwer, 0123.

| EXECTORY APPLICATION PROCESSING SYSTEM                                                                                                    | 🔛 Apps 🗅 Oracle PeopleSoft Si 🔟 ALM 🕢 localhost 🕢 NEAPSAPPUAT 🕡 NEAPS LIVE 🍙 XBRL UAT | 📱 Font Awesome Chee 🌗 HPSM 🗋 Virtual Machine Aute: 🧳 Lucene Setup on Cre 🗋 TOAST 🅲 jQuery Toastr Plugin 🧿 SC 🛛 » |
|----------------------------------------------------------------------------------------------------|---------------------------------------------------------------------------------------|----------------------------------------------------------------------------------------------------|
| Charge Pasword »         Verified banned your password before continued         Verified Savord *         Verified Savord *         Verified Sa | NSE ELECTRONIC APPLICATION PROCESSING SYST                                            | ЕМ                                                                                                    |
| This she is best several index a resolution of 1004*768 on Internet Environe 7.0.8 above. I Convride 6-2011 National Struk Exchance of India 1/d, all Richts Beserved.                                                                                                    |                                                                                       | Change Password » Vou reet f bassword before continuing Current Password *                                       |

9. Now you can login using the new password:

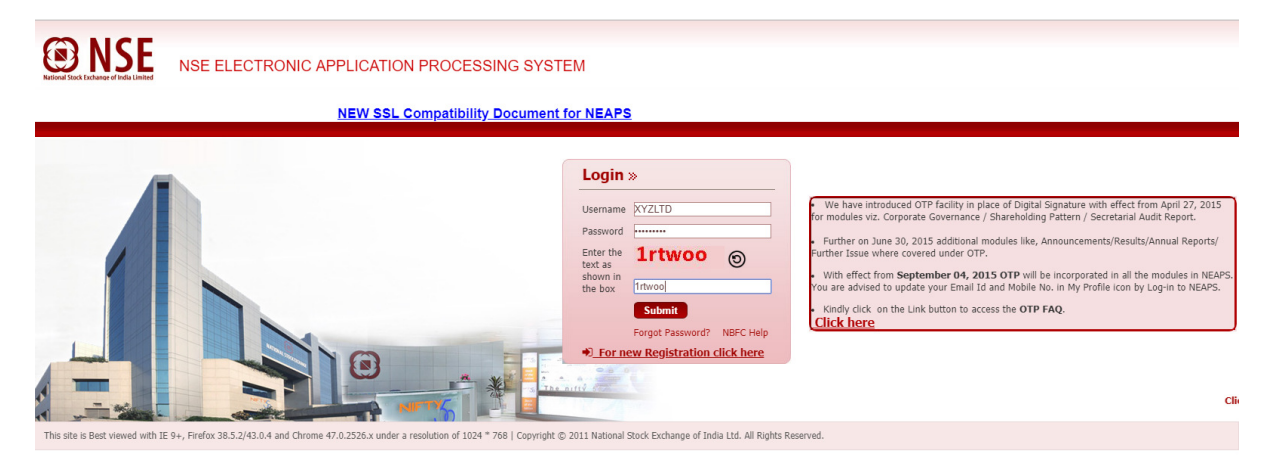

## II. <u>Change password/e-mail id/ mobile no./ hint question or answer:</u>

1. Login to NEAPS using existing password and click in My Profile link:

| EVEN NSE<br>Konst Stack tradings of Inde Little                                                                          | Company: XYZ Limited      | NSE Electronic Application Processing System            | Welcome ABC MyProfile 22-1 | Logout<br>May-2018 06:16:49 PM |  |
|----------------------------------------------------------------------------------------------------|---------------------------|---------------------------------------------------------|----------------------------|--------------------------------|--|
| HOME MASTER ISSUE COMPLIANCE PAYMENT REPORT                                                                              | HELP Value Added Service  | UAI                                                     |                            |                                |  |
| 0                                                                                                    | RECULATION.               |                                                         |                            |                                |  |
| Status                                                                                                    | Listing Regulations, 2015 |                                                         |                            |                                |  |
| SMS<br>SMS Register                                                                                                    |                           |                                                         |                            |                                |  |
| Compliance Calendar                                                                                                    |                           |                                                         |                            |                                |  |
| The annual listing fees bill for F. Y. 2017 -2018 is available in NEAPS in the 'Payment' module.Companies who are yet to |                           |                                                         |                            |                                |  |
| make the payment are requested to pay at the earlies                                                                     | it.                       |                                                         |                            |                                |  |
|                                                                                                    | Copyright © 2011 Na       | tional Stock Exchange of India Ltd. All Rights Reserved |                            |                                |  |
|                                                                                                    |                           |                                                         |                            |                                |  |

2. To modify the details like e-mail id/ mobile no/ hint question or answer, click on MODIFY button.

| NSE                                                                          |                                    | NSE Electronic Application Processing | Welcome ABC<br>System | MyProfile Logout        |  |  |
|------------------------------------------------------------------------------|------------------------------------|---------------------------------------|-----------------------|-------------------------|--|--|
| National Stock Exchange of India Limited                                     | Company: XYZ Limited               | UAT                                   |                       | 22-May-2018 06:13:11 PM |  |  |
| HOME MASTER ISSUE COMPLIANCE PAYMENT REPORT HELP                             | Value Added Service                |                                       |                       |                         |  |  |
| Change Passwor 1 Modely 6 ck                                                 |                                    |                                       |                       |                         |  |  |
| Personal Details                                                             |                                    |                                       |                       |                         |  |  |
| First Name * ABC Middle Nar<br>Last Name * GHI Email Id *<br>Mobile Phone No | DEF<br>ABC@XYZ.COM<br>022-99999999 |                                       |                       |                         |  |  |
| AMC Details                                                                  |                                    |                                       |                       |                         |  |  |
| Company Name * XYZ Limited                                                   |                                    |                                       |                       |                         |  |  |
| Login Details                                                                |                                    |                                       |                       |                         |  |  |
| Login Id * KYZLTD Question * What is your name Answer * BPC                  |                                    |                                       |                       |                         |  |  |
|                                                                              |                                    |                                       |                       |                         |  |  |
| Copyright © 2011 National Stock Exchange of India Ltd. AIl Rights Reserved   |                                    |                                       |                       |                         |  |  |

3. Change the required details and SAVE.

| HOME MASTER ISSUE COMPLANCE PATMENT REPORT HELP Value Added Service                                                                                                    |  |  |  |  |  |  |
|----------------------------------------------------------------------------------------------------|--|--|--|--|--|--|
| Sever Cancel                                                                                                    |  |  |  |  |  |  |
| Personal Details                                                                                                    |  |  |  |  |  |  |
| First Name*         ABC         Middle Name         DEF           Last Name*         GHI         Email Id *         ABC@XYZ COM           Mobile         Phone No         52999999999                                                                                                    |  |  |  |  |  |  |
| AMC Details                                                                                                    |  |  |  |  |  |  |
| Company Name * EVZ Limited                                                                                                    |  |  |  |  |  |  |
| Lopin Details                                                                                                    |  |  |  |  |  |  |
| Login Id* Xr/2LTD Question* Minat is your name Ansiver* #8C                                                                                                    |  |  |  |  |  |  |
| Down of M.A. Mark Annual Annual Annua |  |  |  |  |  |  |

4. To change the password, click on change password:

|                                                                            | Company: XYZ Limited                      | NSE Electronic Application Processing | Welcome ABC<br>System | MyProfile Logout |  |
|----------------------------------------------------------------------------|-------------------------------------------|---------------------------------------|-----------------------|------------------|--|
| HOME MASTER ISSUE COMPLIANCE PAYMENT REPORT HELP                           | Value Added Service                       | UAI                                   |                       |                  |  |
| Change Password Todity Back                                                |                                           |                                       |                       |                  |  |
| Personal Details  First Name *                                             | Name DEF<br>ABC@XYZ.COM<br>No 022-9999999 |                                       |                       |                  |  |
| AMC Details                                                                |                                           |                                       |                       |                  |  |
| Company Name * XYZ Limited                                                 |                                           |                                       |                       |                  |  |
| Login Details                                                              |                                           |                                       |                       |                  |  |
| Login Id * [V22LTD<br>Question * [Vihat is your name<br>Answer * [ABC      |                                           |                                       |                       |                  |  |
| Copyright © 2011 National Stock Exchange of India Ltd. All Rights Reserved |                                           |                                       |                       |                  |  |

5. Enter the current password and desired new password, click on confirm. And then login using new password.

| HOME       | MASTER    | ISSUE | COMPLIANCE | PATMENT | REPORT | HELP | Value Added Service |
|------------|-----------|-------|------------|---------|--------|------|---------------------|
| Confirm Ca | ncel      |       |            |         |        |      |                     |
| Change Pa  | ssword    |       |            |         |        |      |                     |
| Current Pa | issword * |       |            |         |        |      |                     |
| New Passy  | word *    |       |            |         |        |      |                     |
| Confirm Pa | assword * |       |            |         |        |      |                     |
| Ľ          |           |       |            |         |        |      |                     |
|            |           |       |            |         |        |      |                     |
|            |           |       |            |         |        |      |                     |